# Worksheet

The **Worksheets** tab contains three side bar options (Academic, What-If, Financial Aid and Athletic Eligibility). As previously noted, this is where you will see your degree evaluation.

#### **Class History**

The Class history option is located at the top right of the page when you click the **three horizontal ellipses**. **Class History** allows you to view taken and transferred coursework. This looks similar to an unofficial transcript. All the classes you have transferred in appear at the top, and the classes you have taken at TAMUK appear towards the bottom.

| CIAN, WORKSHEETS PLANS                                                                                                    | 8                                           | = |
|----------------------------------------------------------------------------------------------------|---------------------------------------------|---|
| Worksheets                                                                                                    | GPA Calculator                              |   |
| Student ID       Name       Degree       Bachelor of Busines         Level Undergraduate       Classification Senior       Major Information Systems       Program Bach of Bus Admin_Ir         College       College of Business Admin       Academic Standing       Good Standing       Institutional GPA 3.63       Institutional GPA 3.63         Overall Hours       106       Transfer Hours       57       TSI Overall Status       Holds an Associate Degree | Class History<br>Petitions<br>onal Hours 49 |   |
| Academic What-If       Format     Student View                                                                                                    |                                             |   |
| Requirements Credits<br>Overall GPA<br>3.63                                                                                                    |                                             |   |
| Audit date 3/17/2020 10:50 AM                                                                                                    | Expand all 🗸                                |   |

## Worksheet Audit Views:

As a student, you will have two different ways of seeing your degree plan evaluation. Located under "Format," you can see a drop-down menu with the following views:

- Student View- displays a complete audit view of your academic history.
- Registration Checklist- displays your unmet requirements.

| Academic What-If       |                      |
|------------------------|----------------------|
| Format<br>Student View | Degree progress      |
| Student View           | 97% (100%)           |
| Registration Checklist | Requirements Credits |
|                        | Overall GPA<br>3.63  |

### **Student View**

The Student View format is the default view once you enter the Worksheets Tab. If you are under a different audit view, Student View can be accessed by selecting it on the drop-down menu under *Format*. The Student View is a complete audit view of your academic history and will change each time you add, drop, or complete a course. You can also save this view as a PDF file for future reference.

| O ellucian. <u>Worksheets</u> plans                                                                                                    | 2                              | ≡ |
|----------------------------------------------------------------------------------------------------|--------------------------------|---|
| Worksheets                                                                                                    | ₽ 2                            | : |
| Student ID Name Degree Bachelor of Busin                                                                                                    | ess Admin                      |   |
| Level Undergraduate Classification Senior Major Information Systems Program Bach of Bus Admin_<br>College College of Business Admin Academic Standing Good Standing Institutional GPA 3.63 Institut<br>Overall Hours 106 Transfer Hours 57 TSI Overall Status Holds an Associate Degree | Infor System<br>ional Hours 49 |   |
| Academic What-If Format Student View                                                                                                    |                                |   |
| 97% 100%<br>Requirements Credits<br>Overall GPA<br>3.63                                                                                                    |                                |   |
| Audit date 3/17/2020 10:50 AM                                                                                                    |                                |   |

## **Registration Checklist**

This Registration Checklist view is seen by selecting it on the drop-down menu under format. The Registration Checklist format provides areas you have not completed yet, and is recommended for printing when you visit your advisor around registration time. This view displays the list of courses you are pending to complete towards graduation.

| Gen Ed For Business Administration                                                                                                    |   |
|----------------------------------------------------------------------------------------------------|---|
| Credits required: 42 Credits applied: 36<br>Catalog year: 2017-2018 GPA: 2.00                                                           | ^ |
| ⊘ Communication                                                                                                    |   |
| Rhetoric and Composition I                                                                                                    |   |
| Rhetoric and Composition II                                                                                                    |   |
| ⊘ Mathematics                                                                                                    |   |
| ⊘ Life & Physical Sciences                                                                                                    |   |
| O Language, Philosophy & Culture Still needed: 1 Class in ENGL 2342 ₽ or 2362 ₽                                                         |   |
| Creative Arts         Still needed:         1 Class in ARTS 1303 or 1304 or COMM 2304 or MUSI 1305 or 2306 or 2308 or 2310 or THEA 2310 |   |
| American History                                                                                                    |   |
| American History to 1877                                                                                                    |   |
| American History from 1877                                                                                                    |   |
| ⊘ Goverment/Political Science                                                                                                    |   |